## How to Create an Account in OHIO TRAIN

- 1. Use your preferred internet browser and go to <a href="https://www.train.org/Ohiotrain/">https://www.train.org/Ohiotrain/</a>.
- 2. If you already have a TRAIN account, enter your login name and then your password and select Login. If you do not have an OHIO TRAIN account, click the Create an Account link.

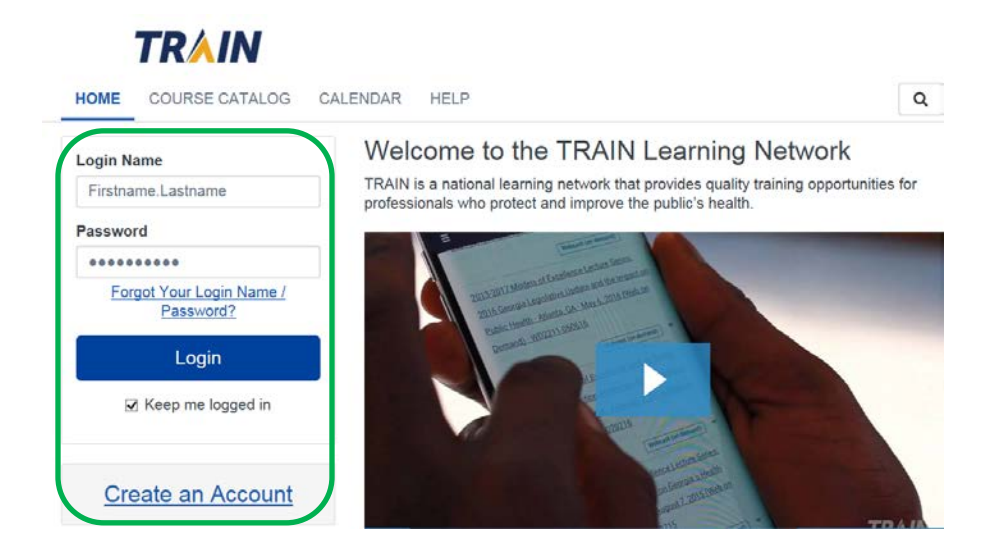

#### **Account Creation**

- Create your log in name. Your login name must be unique (with letters and numbers only), and you must enter a minimum of four characters.
- Your password must contain at least six characters with at least one capital letter and one number.
- Enter your work email address. If you don't have one, enter your school or personal email address.
- Next, enter your first and last name.
- Now select your time zone.
- Enter your work zip/postal code. If you do not have one, enter your school or personal zip/postal code instead.
- The final process is to agree to all of OHIO TRAIN policies. It is recommended that you read through the policies. Be mindful that you cannot use OHIO TRAIN until you agree to the policies.
- After agreeing, click the **Create Account** button to log into the TRAIN Learning Network.

**Note**: Upon logging into OHIO TRAIN, you may be presented with a message that you are being redirected to another portal. This prompt appears because your account is associated with a different TRAIN Affiliate group. If you are associated with more than one TRAIN affiliate group, you can choose which site to enter by selecting the drop-down menu. Once you have selected a TRAIN Affiliate group, click the 'Go' button to be directed to your desired TRAIN Affiliate Site.

| You are being redirected to your TRAIN Affilia<br>you are trying to login to another state or fede<br>Affiliate's site, you must add at least one Grou<br>Affiliate within the "Your Profile" page under "I<br>Groups". Since you are associated with more<br>TRAIN Affiliate, please choose which site you<br>access using the drop down menu below. | te's site. If<br>ral TRAIN<br>p from that<br>vlanage<br>than one<br>want to |
|----------------------------------------------------------------------------------------------------|-----------------------------------------------------------------------------|
| Portal                                                                                                    |                                                                             |
|                                                                                                    |                                                                             |
| Logout 🕒                                                                                                    | C <sup>a</sup> Go                                                           |

3. Once you have created your account, please use the Your Profile link either in notifications or in the top right corner (click on your name) to update your account, including adding TRAIN groups.

|                |                                                                   | Classic TRAIN | Administrator 1 |
|----------------|-------------------------------------------------------------------|---------------|-----------------|
| TDAU           | 4                                                                 | Your Profile  |                 |
| IKAII          | v                                                                 | Log Out, ADI  | MINISTRATOR C+  |
| HOME           |                                                                   |               |                 |
| COURSE CATALOG | what do you think of the new site? Your opinion is important to u | 51            |                 |
| YOUR LEARNING  | Announcements                                                     |               |                 |
| ADMIN          |                                                                   |               |                 |
| HELP           | How to Become a TRA<br>Jan 26, 2017                               | IN Affiliate  |                 |

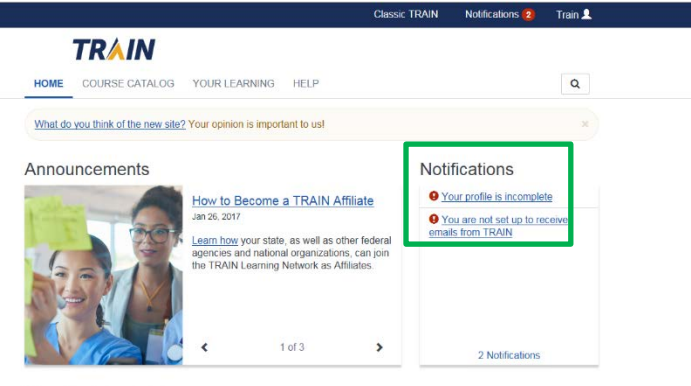

Your Training Status

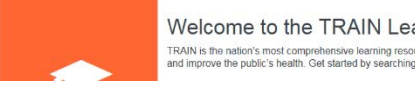

Welcome to the TRAIN Learning Network! TRAIN is the nation's most comprehensive learning resource for professionals w and improve the public's health. Get started by searching our <u>Course Catalog</u>!

4. The areas of your profile that need to be updated will have a red exclamation mark next to it.

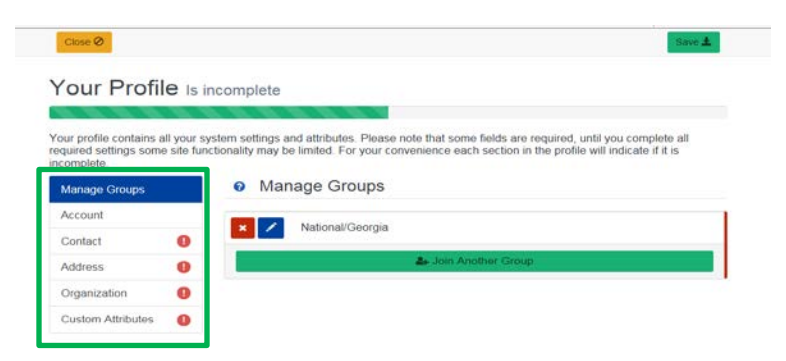

- 5. Select the exclamation mark to update each field. Once you have completed each field, you will need to save the entry by selecting the **Save** button on the top right corner of the page. Continue this action until all fields have been updated.
- 6. After you have completed your profile, you will need to update the groups added on your profile. Select the option for **Manage Groups**.

| Close Ø                                                                    |                                                                                                    | Save 🛓               |
|----------------------------------------------------------------------------|----------------------------------------------------------------------------------------------------|----------------------|
| our Profile Is                                                             | s incomplete                                                                                                    |                      |
|                                                                            |                                                                                                    |                      |
| our profile contains all your<br>quired settings some site fi<br>complete. | r system settings and attributes. Please note that some fields are required, until you comp<br>functionality may be limited. For your convenience each section in the profile will indicate i | lete all<br>if it is |
| Manage Groups                                                              | Ø Manage Groups                                                                                                    |                      |
| Account                                                                    | National/Affiliate Administrator                                                                                                    |                      |
| Contact                                                                    | 🗙 🖍 National/CDC/Academia & Research                                                                                                    |                      |
| Address (1)                                                                | National/CDC/CDC DSEPD Fellowships (Private Group)                                                                                                    |                      |
| Organization                                                               | National/CDC/CDC DSEPD Fellowships (Private Group)/CDC APIH                                                                                                    | Public               |
| Custom Attributes                                                          | Health Fellowships                                                                                                    |                      |

7. Select the Join Another Group Button (green).

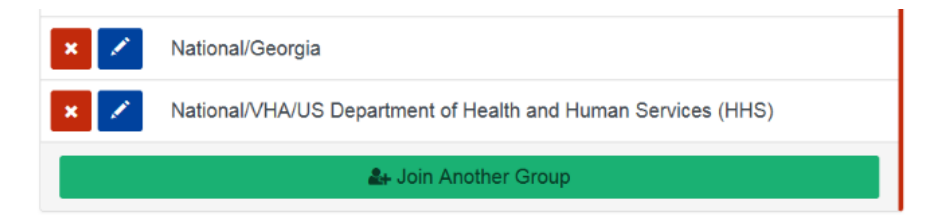

### 8. Select the option for **STATE**.

| < Back                                                                                                    |  |
|----------------------------------------------------------------------------------------------------|--|
| Group Selection                                                                                                    |  |
| In TRAIN we use Groups to optimize your experience and customize content to suit your needs. It also ensures you will see content from local course providers, and generally content that is more relevant to you. |  |
| Select an affiliate you want to join.                                                                                                    |  |
| State<br>Select the state or territory in which you work, study, or reside - or select "International".                                                                                                    |  |
| MRC<br>If you are a member of the Medical Reserve Corps, then you should select MRC Portal in addition to your state.                                                                                              |  |
| CDC<br>To access additional CDC TRAIN (Centers for Disease Control and Prevention) content, and to participate in CDC-hosted communities of practice,<br>you should also add the CDC Portal.                       |  |
| VHA<br>To access additional Veterans Health Administration. Employee Education System content, you should add the VHA Portal                                                                                       |  |

9. Select a **Community of Practice**, from the list.

| K Back                                              |  |
|-----------------------------------------------------|--|
| Group Selection                                     |  |
| 1 / <u>202</u> / 1                                  |  |
| Select a Community of Practice                      |  |
| Group search                                        |  |
| Academia & Research                                 |  |
| CDC DSEPD Fellowships (Private Group)               |  |
| CDC-INFO (Private Group)                            |  |
| Environmental Health                                |  |
| Health Educators & Learning Professionals           |  |
| Integrated Disease Surveillance and Response (IDSR) |  |
| Laboratory Training                                 |  |
| Leadership & Policy                                 |  |

10. Click **Confirm These Selections**. You will return to the Groups page.

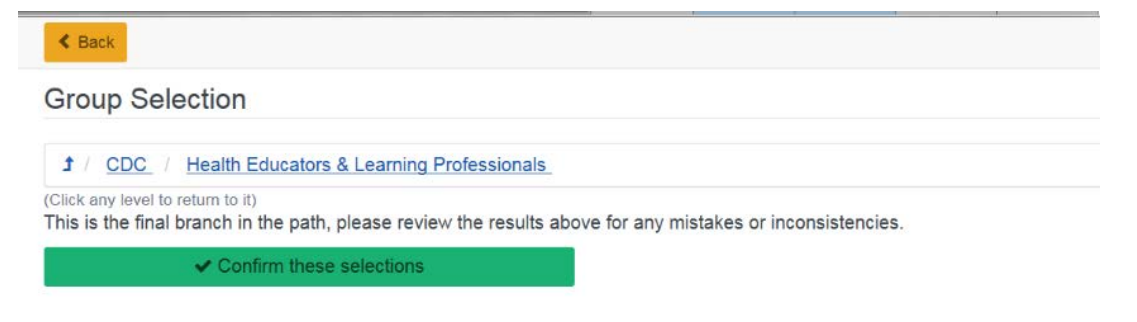

11. Click the **Confirm Group Selections** button to save your TRAIN grouping structure.

| K Ba | sck                                                    |
|------|--------------------------------------------------------|
| Gro  | up Selection                                           |
| ×    | National/CDC/Health Educators & Learning Professionals |
|      | ✓ Confirm Sroup Selections                             |

12. Select **Save** and your account is now set up! You can close this section and register for your course.

| Cancel Ø                                                                       | Save ±                                                                                                    |
|--------------------------------------------------------------------------------|----------------------------------------------------------------------------------------------------|
| Your Profile Is                                                                | incomplete                                                                                                    |
| Your profile contains all your<br>required settings some site f<br>incomplete. | system settings and attributes. Please note that some fields are required, until you complete all<br>inctionality may be limited. For your convenience each section in the profile will indicate if it is |
| Manage Groups                                                                  | Ø Manage Groups                                                                                                    |
| Account                                                                        | National/CDC/Health Educators & Learning Professionals                                                                                                    |
| Contact                                                                        |                                                                                                    |
| Address 🌗                                                                      | 🏭 Join Another Group                                                                                                    |
| Organization ()                                                                |                                                                                                    |
| Overlage Attributes                                                            |                                                                                                    |

## To search and register for a course in OHIO TRAIN

- 1. Enter a course ID # or a keyword from the course title in the search box located at the left of the OHIO TRAIN web page.
- 2. Click on the magnifying glass.
- 3. Once the search results load, locate the course you are interested in and click on the course title.
- 4. The course details will load for the course. Please read carefully for any instructions.
- 5. To register, select the green **Register** tab.

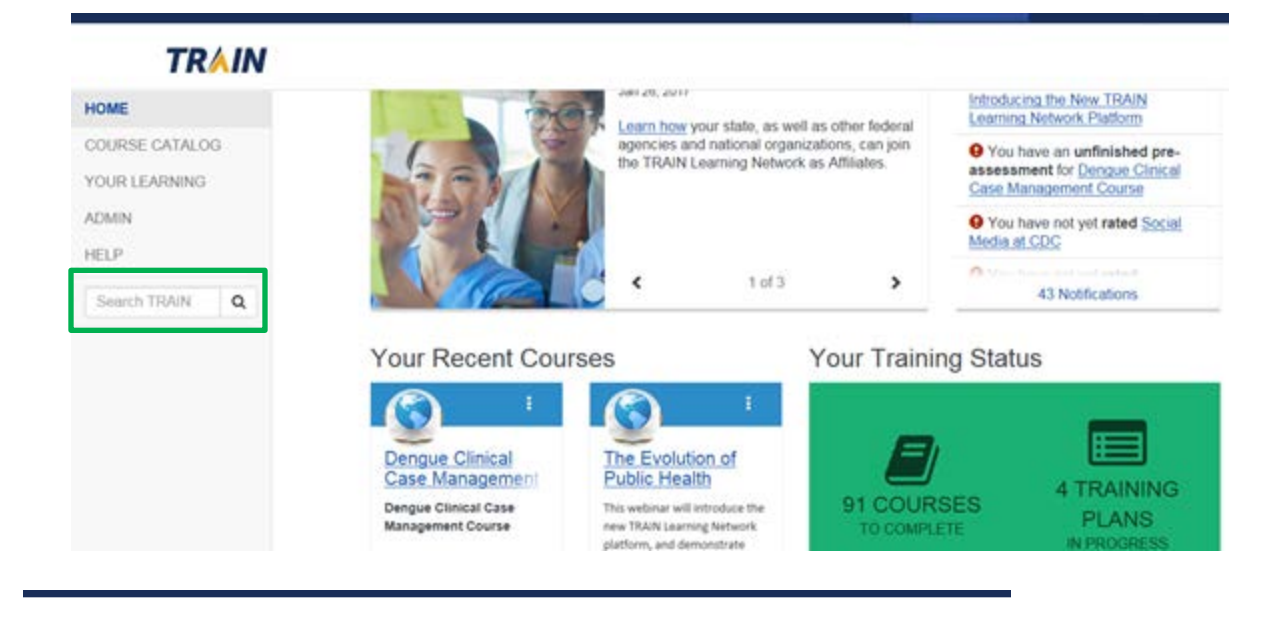

# Immunization: You Call the Shots-Module Eight-HPV-WB2659

|               | Web-based Training - Self-study   ID 1046658   Skill level: Intermediate     Course Number WB2659     ************************************ |
|---------------|----------------------------------------------------------------------------------------------------|
| About Reviews |                                                                                                    |

6. If the course has CE you will need to select your CE option from the dropdown box.

|                   | Credit type                                                                                                    |                                                                                                    | ×                                                                                                    |
|-------------------|----------------------------------------------------------------------------------------------------|----------------------------------------------------------------------------------------------------|----------------------------------------------------------------------------------------------------|
| lmr<br>HP<br>∢ ва | Immunization: You Call the Shots<br>Before you can register for this of<br>None<br>CEU/CE<br>CHES<br>CME<br>CNE Contact Hours | s-Module Eight-HPV-WB2659<br>ourse you will need to select a credit type.                                                                              | odule Eight-                                                                                                    |
|                   | ACPE- Contact Hours                                                                                                    | Web-based Training - Self-study   ID 1046658     Course Number WB2659     ★★★★★ 4.52 (95 Ratings)     Immunization: You Call     Course Number: WB2659 | Skill level: intermodiate                                                                                                |
| About             | Reviews                                                                                                    | Please read below for continuing education info<br>issued within TRAIN. Please follow the direction                                                    | ormation. Continuing education certificates are not<br>ns below to complete your continuing education re-<br><u>more</u> |

- 7. If the course has a registration code, you will be prompted for it at this time.
- 8. Select the green **Ok** button to confirm registration.
- 9. Select the **Launch** button to launch the course.

| Immunization:<br>HPV-WB2659 | You Call the Shots-Module Eight-                                                                                                    |
|-----------------------------|----------------------------------------------------------------------------------------------------|
| < Back                      | Launch Mark Completed  More Set-Study ID 1046658 Skill level: Intermediate  Course Number WB2659  4.52 (95 Ratings)                                                                                                    |
|                             | Immunization: You Call the Shots-Module Eight-HPV<br>Course Number: WB2659<br>Please read below for continuing education information. Continuing education certificates are not<br>issued within TBAIN. Please follow the directions below to complete your continuing education re- |
| About Reviews               | Issued within from, Please follow the directions below to complete your contribuing education re-                                                                                                    |

10. If you need to leave the course prior to completing it, TRAIN will hold you in progress. You can return to the course by logging back into OHIO TRAIN and selecting **Your Learning** on the home page. Your course will be listed here. Click on the **In Progress** link to re-launch the course.

| TRAIN                  |                                                                            |                                                                         |                             |                      |
|------------------------|----------------------------------------------------------------------------|-------------------------------------------------------------------------|-----------------------------|----------------------|
| HOME<br>COURSE CATALOG | I HELF                                                                     | Presentation #10. Prenatal HIV Prevention Online<br>e Demonstration     | IN Progress                 | Webcast (live even   |
| YOUR LEARNING          | HELP Presentation #11: Prenatal HIV Prevention Online Course Demonstration | In Program                                                              | Webcast (live even          |                      |
| ADMIN<br>HELP          | I Immu<br>WB20                                                             | nization. You Call the Shots-Module Eight-HPV-<br>159                   | IN Progress                 | Web-based Trainm     |
| Search TRAIN Q         | I Instru                                                                   | ctional Design: The Big E (Evaluation) - Presentation 9                 | In Program.                 | Meeting              |
|                        | 1 Road<br>Right                                                            | /? Set? Test! Patient Testing is Important. Get the<br>Results - WB2639 | The Programme 0.10 / CEU/CE | Web-based Trainin    |
|                        | I Salm                                                                     | onella in the Caribbean-WB2188                                          | In Progress 0.20 / CEU/CE   | Web-based Trainin    |
|                        | I <u>Solf-S</u>                                                            | itudy Modules on Tuberculosis (1-5)                                     | (BCProgram)                 | Text-based (print in |
|                        | About Conte                                                                | cts Policies Powered By                                                 | NH F                        | Select Language 🔻    |

- 11. If you complete the course, the course might move to transcript (if set that way by the course provider). To check, select **Your Learning**, then **Transcripts**. If it is not listed on your transcript, you will need to manually complete the course.
- 12. To manually complete a course, locate the course in **Your Learning**, then **Current Courses** button.
- 13. Locate the course on the current courses list. To the left of the course name locate then triple dot menu icon and click to open.
- 14. Select the **Mark Completed** option. This will move the course to transcript.

Thank you for your participation in OHIO TRAIN! If you have any questions, suggestions, or concerns, please email the OHIO TRAIN Administrator at <u>train@Ohio.gov</u>.